Activité – Configuration de services réseaux – Serveur sous Linux Suse – STI2D Spécialité SIN <u>FICHE n°1 :</u> Configuration des paramètres IP sous Linux SUSE 11.2

➡ Cliquer sur « Ordinateur » puis « Yast », pour ouvrir le centre de contrôle YaST du serveur.

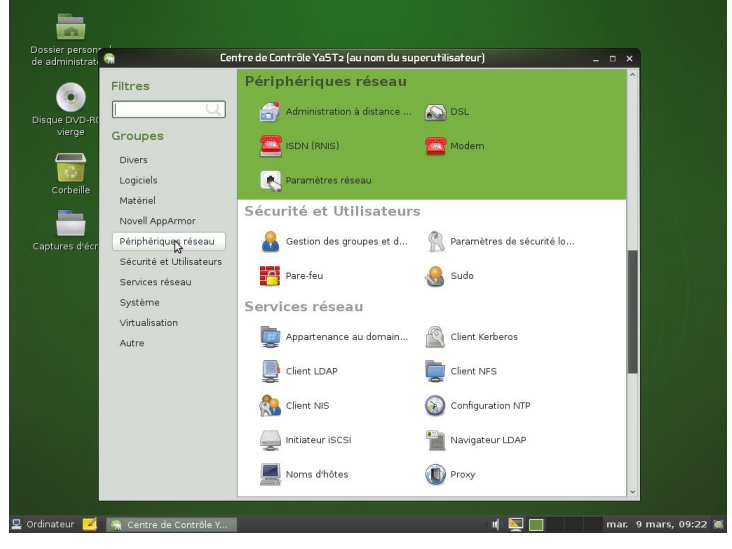

➡ Cliquer sur « Périphérique réseau » puis « Paramètres réseau ».

| inistrati     | Paramètres réseau                                                            |
|---------------|------------------------------------------------------------------------------|
| Filtres       | ici, vous pouvez obtenin un aperçu des cartes reseau installees. <u>pius</u> |
|               | Options globales Description Nom d'hôte/DNS Routage                          |
| DVD-R(        | Nom Adresse IP                                                               |
| Groupes       | RTL-8139/8139C/8139C+ DHCP                                                   |
| Divers        | 82557/8/9/0/1 Ethernet Pro 100 Non configuré                                 |
| Logiciels     |                                                                              |
| Matériel      |                                                                              |
| Novell App    | Arm                                                                          |
| Périphériqu   | ues                                                                          |
| Sécurité et   | t Uti                                                                        |
| Services ré   | ésez                                                                         |
| Système       |                                                                              |
| Virtualisati  | PTI-0130/0120C/0120C+                                                        |
| Virtualisatio | MAC: 00:e0:7d:e0:e4:19                                                       |
| Autre         | Nom du périphérique : eth0                                                   |
|               | Lancé automatiquement au démarrage                                           |
|               | Adresse IP assignée utilisant DHCP                                           |
|               |                                                                              |
|               | the Ajouter Modifier Seffacer                                                |
|               | Aida                                                                         |
|               |                                                                              |
|               |                                                                              |

➡ Sélectionner la carte réseau à paramétrer puis cliquer sur « Modifier ».

| Filtres                 | Sélectionnez No Address Setup si vous ne souhaitez pas assigner d'adresse IP à cette <u>plus</u> |
|-------------------------|--------------------------------------------------------------------------------------------------|
| DVD-RC                  | Général Adresse Matériel                                                                         |
| erge Groupes            | Type de périphérique: Nom de la gonfiguration:                                                   |
| Divers                  | Ethemet v etho                                                                                   |
| Logiciels               | Pas d'adresse IP (pour les périphériques de type bond)                                           |
| Matériel                | O Adresse dynamique DHCP V DHCP Versions 4 et 6                                                  |
| Novell AppAn            | O Adresse IP statique assignée                                                                   |
| as die Périphériques    | Adresse IP: Masque de sous-réseau: Nom d'hôte:                                                   |
| Sécurité et U           |                                                                                                  |
| Services rése           | Adresses supplémentaires                                                                         |
| Système                 | Nom d'alias Adresse IP Masque réseau                                                             |
| Virtualisation<br>Autre |                                                                                                  |
|                         | 4                                                                                                |
|                         | Ajouter introdifier Effacer                                                                      |
|                         |                                                                                                  |

- ➡ Cliquer sur l'onglet « Adresse ».
- Sélectionner « Adresse IP statique assignée ».
- ➡ Configurer l'adresse IP et le masque, puis cliquer sur « Suivant » puis « OK ».

# FICHE n°2 : Test de connectivité sous Linux SUSE 11.2

- ➡ Cliquer sur « Ordinateur » puis « Plus d'applications... ».
- Cliquer sur « Système ».

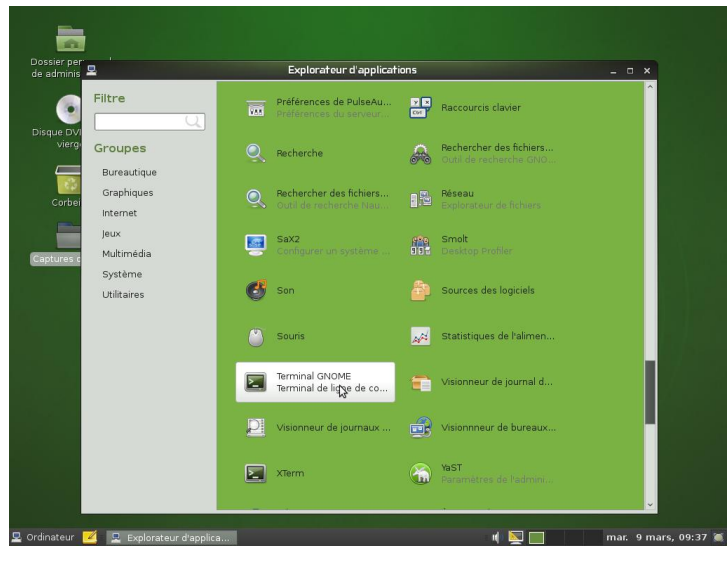

◆ Rechercher et cliquer sur l'application « Terminal GNOME » pour lancer le terminal.

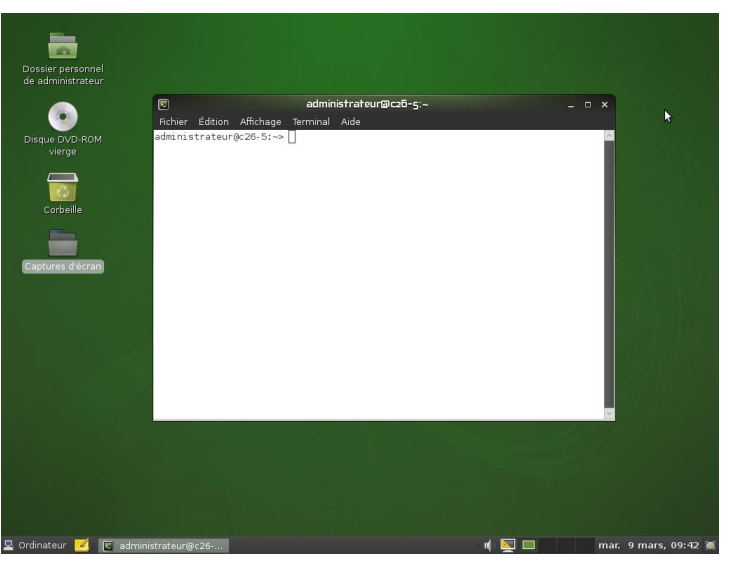

- ➡ Exécuter le test de connectivité en tapant par exemple : « ping 192.168.1.10 ».
- Pour terminer le test, appuyer simultanément sur la touche CTRL et la touche C.

| do odministratour  | 🗉 administrateur@c26-7:~ _ 🗆 🗙                                    |  |
|--------------------|-------------------------------------------------------------------|--|
| ae aurininstrateur | Fichier Édition Affichage Terminal Aide                           |  |
|                    | administrateur@c26-7:~> ping 192.168.1.10                         |  |
|                    | PING 192.168.1.10 (192.168.1.10) 56(84) bytes of data.            |  |
|                    | 64 bytes from 192.168.1.10: icmp_seq=1 ttl=128 time=0.797 ms      |  |
|                    | 64 bytes from 192.168.1.10: icmp_seq=2 ttl=128 time=0.227 ms      |  |
|                    | 64 bytes from 192.168.1.10; icmp_seq=3 tit=128 time=0.228 ms      |  |
|                    | 64 bytes from 192.168.1.10: icmp seg=5 ttl=128 time=0.212 ms      |  |
| 12                 | 64 bytes from 192.168.1.10: icmp_seq=6 ttl=128 time=0.226 ms      |  |
| Carbailla          | 64 bytes from 192.168.1.10: icmp_seq=7 ttl=128 time=0.197 ms      |  |
|                    | 64 bytes from 192.168.1.10: icmp_seq=8 ttl=128 time=0.213 ms      |  |
|                    | 64 bytes from 192.168.1.10: icmp_seq=9 ttl=128 time=0.231 ms      |  |
|                    | 64 bytes from 192.168.1.10; icmp_seq=10 titl=128 time=0.212 ms    |  |
| Conturos diástron  |                                                                   |  |
| saptures u etrari  | 192.168.1.10 ping statistics                                      |  |
|                    | 11 packets transmitted, 11 received, 0% packet loss, time 10000ms |  |
|                    | rtt min/avg/max/mdev = 0.197/0.272/0.797/0.167 ms                 |  |
|                    | administrateur@c26-7:~>                                           |  |
|                    |                                                                   |  |
|                    |                                                                   |  |
|                    |                                                                   |  |
|                    |                                                                   |  |
|                    | <u>v</u>                                                          |  |
|                    |                                                                   |  |
|                    |                                                                   |  |
|                    |                                                                   |  |
|                    |                                                                   |  |
|                    |                                                                   |  |
|                    |                                                                   |  |
|                    |                                                                   |  |
|                    |                                                                   |  |
|                    |                                                                   |  |
|                    |                                                                   |  |

# <u>FICHE n°3 :</u> Installation du service DHCP sous Linux SUSE 11.2

- Cliquer sur « Ordinateur » puis « Yast », pour ouvrir le centre de contrôle YaST du serveur.
- Cliquer sur « Logiciels » puis « Installer et supprimer des paquets ».

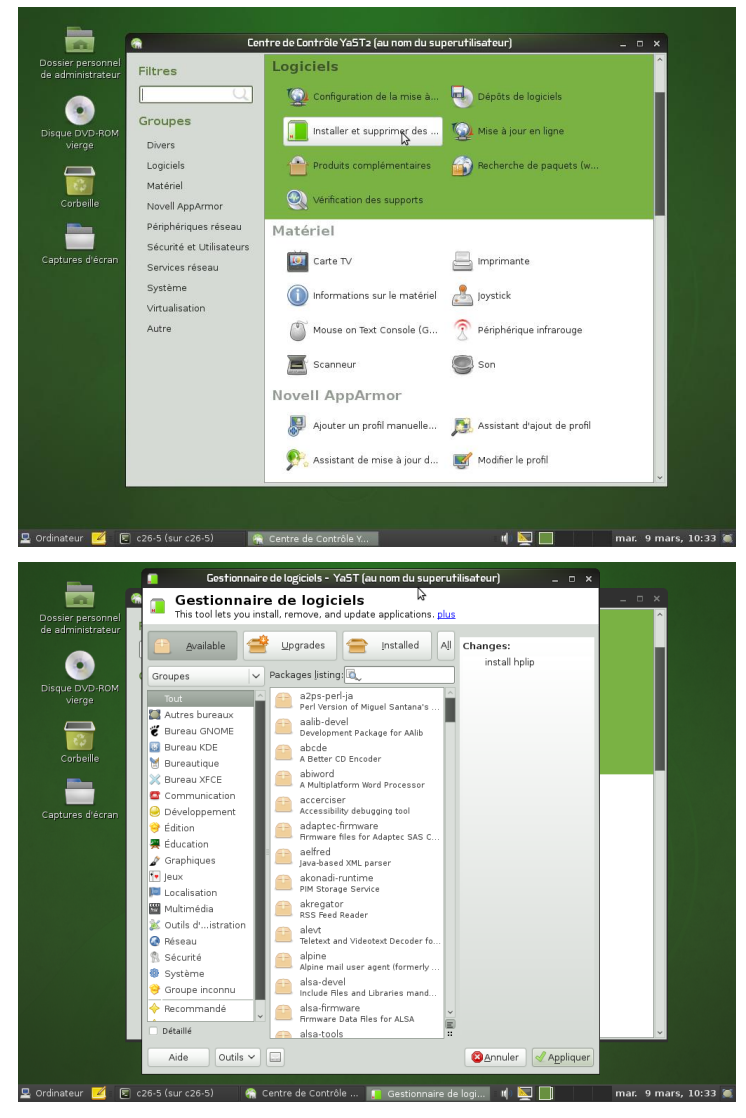

Rechercher les paquets commençant par « dhcp ».

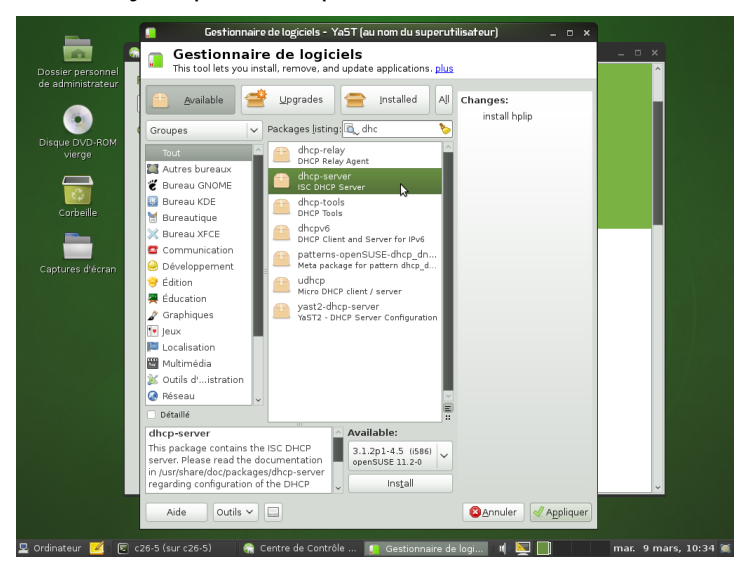

Activité – Configuration de services réseaux – Serveur sous Linux Suse – STI2D Spécialité SIN
 ➡ Sélectionner les paquets « dhcp-server » et « yast2-dhcp-server ».

|                              | Available 🔮 Upgrades 😑 Installed All Changes:                                                                                                    |
|------------------------------|----------------------------------------------------------------------------------------------------|
| Corbelle<br>Captures d'écran | Groupes       Packages [jsting]       akt       install hplp         Matters bureaux       aktops relay       install dup.server         Bureau KOE       aktops concerned       install upast2-dup.ser         Bureau KOE       aktops concerned       install upast2-dup.ser         Bureau KOE       aktops concerned       install upast2-dup.ser         Bureau KOE       aktops concerned       install upast2-dup.ser         Bureau KOE       aktops concerned       install upast2-dup.ser         Bureau KOE       aktops concerned       install upast2-dup.ser         Bureau KOE       aktops concerned       install upast2-dup.ser         Bureau KOE       aktops concerned upatterns concerned upattern       install upast2-dup.ser         Bureau KOE       aktors onter dup.ere       aktors onter dup.ere         Development Markation       aktors onter dup.ere       aktors onter dup.ere         Statistion       wsize onter Server configuration       install upast2-dup.ere         Datable       aktors onter dup.ere       install upast2-dup.ere         Datable       aktors onter dup.ere       install upast2-dup.ere         Datable       aktors onter dup.ere       install upast2-dup.ere         Datable       aktors onter dup.ere       install upast2-dup.ere |
|                              | configuration.                                                                                                    |

- ➡ Cliquer sur « Install » puis « Appliquer ».
- ➡ Redémarrer le serveur.

Pour accéder au service DHCP :

- ◆ Cliquer sur « Ordinateur » puis « Yast » pour ouvrir le centre de contrôle YaST du serveur.
- ➡ Cliquer sur « Service réseau » puis « Serveur DHCP ».

| ier persor Filtres                    | Services réseau            |                   | <sup>^</sup> |
|---------------------------------------|----------------------------|-------------------|--------------|
|                                       | 👜 Appartenance au domain   | Client Kerberos   |              |
| Groupes<br>vierge Divers              | Client LDAP                | Client NFS        |              |
| Logiciels                             | Client NIS                 | Configuration NTP |              |
| Matériel<br>Corbeille Novell AppArmor | Initiateur iSCSI           | Navigateur LDAP   |              |
| Périphériques réseau                  | Noms d'hôtes               | Proxy             |              |
| ures d'éci Services réseau<br>Système | Serveur DHCP               | Serveur DNS       |              |
| Virtualisation                        | 📄 Serveur mail             | Serveur Samba     |              |
| Autre                                 | 🙍 Services réseau (xinetd) |                   |              |
|                                       | Système                    |                   |              |
|                                       | Onfiguration du chargeur   | Date et Heure     |              |
|                                       | Gestionnaire de profils    | Langue            |              |
|                                       | Paramètres du noyau        | Partitionneur     | ~            |

# FICHE n°4 : Configuration du service DHCP sous Linux SUSE 11.2

- ➡ Cliquer sur « Ordinateur » puis « Yast » pour ouvrir le centre de contrôle YaST du serveur.
- Cliquer sur « Service réseau » puis « Serveur DHCP ».

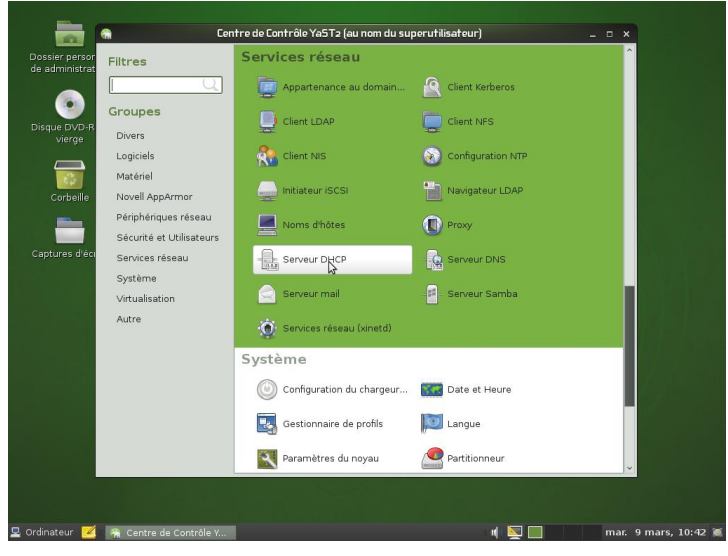

➡ Sélectionner l'interface (carte réseau) du serveur réseau qui devra distribuer les adresses IP automatiquement puis cliquer sur « Sélectionner ».

| •         | Grou   | Cartes réseau        | pour serveur DHCP      |                             |                   |         |   |
|-----------|--------|----------------------|------------------------|-----------------------------|-------------------|---------|---|
| DVD-R     | Diver  | Sélectionné          | Nom d'interface        | Nom du périphérique         | IP                |         |   |
| erge      | Logic  |                      | eth0                   | RTL-8139/8129C/8139C+       | 192.168.1.254     |         |   |
|           | Motó   |                      | our                    | 02337/0/a/0/1 Ethemet Pro   | 100 Adresse Drice |         |   |
| de a illa | Neve   |                      |                        |                             |                   |         |   |
| Deme      | Dárin  |                      |                        |                             |                   |         |   |
|           | Sácu   | L                    | 0                      | edentionen) (bissilantionen | -                 |         |   |
| es d'éci  | Senia  |                      |                        | Selectionner Deselectionner |                   |         |   |
|           | Svetà  |                      |                        |                             |                   |         |   |
|           | Virtua |                      |                        |                             |                   |         |   |
|           | Autre  |                      |                        |                             |                   |         |   |
|           |        | Ouvrir le <u>p</u> a | are-feu pour les inter | faces selectionnees         |                   |         |   |
|           |        |                      |                        |                             |                   |         | 1 |
|           |        |                      |                        |                             |                   |         |   |
|           |        |                      |                        |                             |                   |         |   |
|           |        |                      |                        |                             |                   |         |   |
|           |        |                      |                        |                             |                   |         |   |
|           |        | Aide                 |                        | 🚳 interrompre               | Betour            | Suivant |   |

Cocher la case « Ouvrir le pare-feu ».

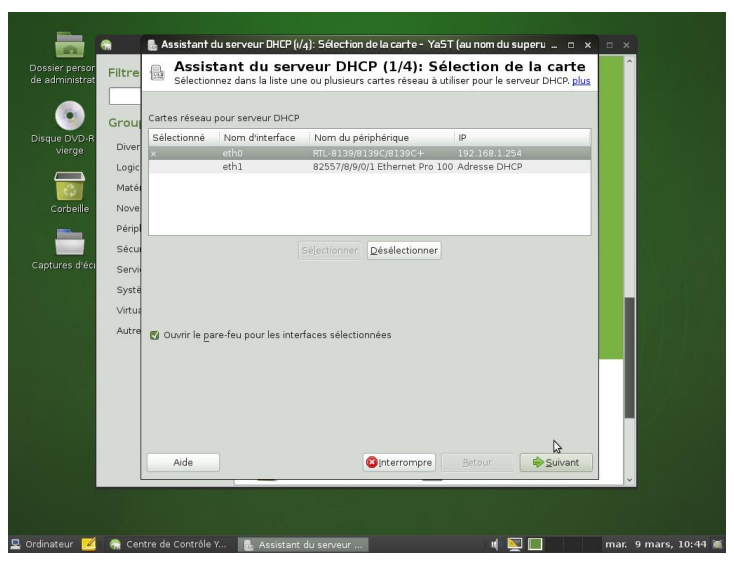

➡ Cliquer sur « Suivant ».

|              | Grou                     | Support LDAP                             | Nom du serveur DHCP (facultatif)                               |
|--------------|--------------------------|------------------------------------------|----------------------------------------------------------------|
| vierge       | Diver<br>Logic           | Nom de <u>d</u> omaine:                  | Serveur de syn <u>c</u> hronisation horaire NTP:               |
| Corbeille    | Nove                     | IP du s <u>e</u> rveur de noms primaire: | Serveur d'im <u>p</u> rimante:                                 |
|              | Sécu                     | IP du ser⊻eur de noms secondaire:        | Serveur WINS:                                                  |
| ptures d'eci | Servi<br>Systè<br>Virtua | P <u>a</u> sserelle par défaut (Router)  | Durée de vie du <u>b</u> ail par défaut: ⊻nités:<br>4 Heures ✔ |
|              | Autre                    |                                          |                                                                |
|              |                          |                                          | ¢a ∎                                                           |
|              |                          | Aide                                     | Suivant Betour                                                 |

- ➡ Compléter les paramètres globaux utiles (IP du serveur de noms DNS primaire ; Passerelle).
- Cliquer sur « Suivant ».

|                                                                                                    |                              |                   |               |    | 24                 |
|----------------------------------------------------------------------------------------------------|------------------------------|-------------------|---------------|----|--------------------|
|                                                                                                    |                              |                   |               |    |                    |
|                                                                                                    |                              |                   | 54            |    |                    |
| Première adresse IP:                                                                                                   |                              | Dernière adre     | esse IP:      |    |                    |
|                                                                                                    |                              |                   |               |    |                    |
| Autoriser le BOOTP dyr                                                                                                 | lamique                      |                   |               |    |                    |
| Autoriser le <u>B</u> OOTP dyr<br>Durée de vie du bail<br>Par <u>d</u> éfaut:                                          | uamique<br>Unités:           |                   | Maximum:      |    | Unités:            |
| <ul> <li>Autoriser le <u>B</u>OOTP dyr</li> <li>Durée de vie du bail</li> <li>Par <u>d</u>éfaut:</li> <li>4</li> </ul> | unités:                      | v)                | Maximum:      |    | Uniţês:<br>Jours V |
| Autoriser le <u>B</u> OOTP dyr<br>Durée de vie du bail<br>Par <u>d</u> éfaut:<br>4                                     | uamique<br>Unités:<br>Heures | ×                 | Maximum:      |    | Unițés:<br>Jours Y |
| Autoriser le gootP dyr Durée de vie du bail Par <u>d</u> éfaut: 4                                                      | umique<br>Unités:<br>Heures  | ×                 | Maximum:<br>2 | ¢1 | Uniţés:<br>Jours V |
| Autoriser le BOOTP dyr<br>Durée de vie du bail<br>Par défaut:<br>4                                                     | amique<br>Untés:<br>Heures   | ynchroniser le su | Maximum:      | Þ  | Uniţés:<br>Jours V |

- ➡ Compléter la plage d'adresses et la durée du bail par défaut pour cette plage.
- ➡ Cliquer sur le bouton « Suivant ».

|                                   | 6    | Assistant du serveur DHCP (4/4): Démarrage - YaST (au nom du superutilisateur) ×                                                                           |
|-----------------------------------|------|----------------------------------------------------------------------------------------------------|
| Dossier                           |      | Assistant du serveur DHCP (4/4): Démarrage<br>Pour démarrar le service à chaque fois que votre ordinateur est amorcé, choisissez Au démarrage. <u>plus</u> |
| de adn<br>Disque<br>V<br>Co<br>Co | Dér  | narrer le service<br>- Au démarage<br>D Manuellement                                                                                                    |
| Captur                            |      | Configuration du serveur DHCP pour gxperts                                                                                                    |
|                                   |      |                                                                                                    |
|                                   |      | Aide Betour Firminer                                                                                                    |
|                                   |      | Paramètres du noyau Partitionneur                                                                                                    |
|                                   |      |                                                                                                    |
| Ordinate                          | ur 📴 | 💈 🕋 Centre de Contrôle Y 🚦 Assistant du serveur 🕴 👔 🧾 🦷 mar. 9 mars, 10:49 🕷                                                                               |

- ➡ Sélectionner démarrer le service « Manuellement ».
- Cliquer sur « Terminer »

Activité – Configuration de services réseaux – Serveur sous Linux Suse – STI2D Spécialité SIN → Dans Yast, cliquer sur « Service réseau » puis « Serveur DHCP ».

| Disque DVD-RC<br>vierge<br>Corbeille | Filtro<br>Grot<br>Dive<br>Log<br>Mat<br>Nov<br>Péri<br>Séc<br>Sen<br>Sys<br>Vitt | Dur demarter le servi<br>Dimartage<br>Sélection de la carte<br>Paramètres globaux<br>DHCP dynamique<br>Administration des hôtes<br>Serveur DHCP Paramètre | e à chaque foi que votre ordinateur est amorcé, choisissez Au, <u>plus</u> en X<br>Démarrer le service<br>Au démarrage<br>Manuellement<br>Support LDAP actif<br>Marche est Arrêt<br>Etat actuel : Le serveur DHCP n'est pas en cours d'exécution<br>Démarrer le serveur DHCP maintenant<br>Arrêtar le serveur DHCP maintenant<br>Enregistrer les paramètres et redémarrer le serveur DHCP maintenant<br>Enregistrer les paramètres et redémarrer le serveur DHCP maintenant<br>Arguments de démarrage du serveur DHCP: |
|--------------------------------------|----------------------------------------------------------------------------------|----------------------------------------------------------------------------------------------------|----------------------------------------------------------------------------------------------------|
|                                      |                                                                                  |                                                                                                    |                                                                                                    |

➡ Cliquer sur « Démarrer le serveur DHCP maintenant ».

| administrateur                                                     | Serveur DHCP : démarrage     Pour démarrar le service à chaque fois que votre ordinateur est amorcé, choisisses                                                                                                    | z Au <u>plus</u> |
|--------------------------------------------------------------------|----------------------------------------------------------------------------------------------------|------------------|
| Augus DVD-ROM<br>Verge<br>Corbelle<br>Bures d'écran<br>Sys<br>Virt | Délection de la carte<br>Sélection de la carte<br>Paramètres globaux<br>DHCP dynamique<br>Administration de hôtes<br>Serveur DHCP Paramètre<br>Serveur DHCP Paramètre<br>Support LDAP actif<br>Marche et Arrêt<br>Etat actuel : Le serveur DHCP est en cours d'exécution<br>Demograf le serveur DHCP maintenant<br><u>Arrêter le serveur DHCP maintenant</u><br><u>Enregistrer les paramètres et redémarrer le serveur D</u> HCP<br>Arguments de démarrage du serveur DHCP: | HCP mail         |
|                                                                    | Aide Agnuler                                                                                                    | Ōĸ               |

## - PING : Teste la connectivité réseau avec une adresse IP distante w.x.y.z

ping w.x.y.z

ping -t w.x.y.z

L'option -t permet de faire des pings en continu jusqu'à Ctrl-C.

#### - TRACERT : Affiche toutes les adresses IP intermédiaires par lesquelles passe un paquet entre la machine local et l'adresse IP spécifiée w.x.y.z

tracert w.x.y.z

tracert -d w.x.y.z

Pour tester la connectivité réseau et si la commande ping ne donne pas de réponse, il convient de lancer cette commande pour voir à quel niveau le paquet ou la connectivité est défaillante.

#### - IPCONFIG : afficher ou rafraîchir la configuration réseau TCP/IP

ipconfig [/all][/release][/renew][/flushdns][/displaydns][/registerdns][-a]

Cette commande exécutée sans option, affiche l'adresse IP en cours, le masque réseau ainsi que la passerelle par défaut au niveau des interfaces connues sur la machine.

| /all         | Affiche toute la configuration réseau y compris les serveurs DNS, WINS, bail DHCP, etc                                                                                                    |
|--------------|----------------------------------------------------------------------------------------------------|
| /renew       | Renouvelle la configuration DHCP de tous les cartes                                                                                                    |
| /release     | Envoie un message DHCPRELEASE au serveur DHCP pour libérer la configuration DHCP<br>actuelle et annuler la configuration d'adresse IP de toutes les cartes. Ce paramètre<br>désactive TCP/IP pour les cartes configurées de manière à obtenir automatiquement une<br>adresse IP.                                                                                                    |
| /flushdns    | Vide et réinitialise le contenu du cache de résolution du client DNS. Au cours de la résolution des problèmes DNS, vous pouvez utiliser cette procédure pour exclure les entrées de cache négatives ainsi que toutes les autres entrées ajoutées de façon dynamique.                                                                                                    |
| /displaydns  | Affiche le contenu du cache de résolution du client DNS, qui inclut les entrées<br>préchargées à partir du fichier des hôtes locaux ainsi que tous les enregistrements de<br>ressources récemment obtenus pour les requêtes de noms résolues par l'ordinateur. Le<br>service Client DNS utilise ces informations pour résoudre rapidement les noms<br>fréquemment sollicités, avant d'interroger ses serveurs DNS configurés |
| /registerdns | Actualise tous les baux DHCP et réinscrit les noms DNS.                                                                                                    |

## - NETSTAT : afficher l'état de la pile TCP/IP locale à la machine

netstat

Activité – Configuration de services réseaux – Serveur sous Linux Suse – STI2D Spécialité SIN

# FICHE n°6 : Principales commandes réseau et gestion des dossiers sous linux

## - IFCONFIG : obtenir la liste des interfaces réseau détectées

ifconfig

Pour attribuer une adresse IP à une interface réseau, il suffit de taper : ifconfig <interface> <adresse ip> netmask <masque de sous réseau>

### - PING : tester la connectivité réseau avec une adresse IP distante w.x.y.z

ping w.x.y.z

#### - **NETSTAT :** Affiche les connexions TCP actives et les ports sur lesquels l'ordinateur écoute

netstat

#### - TRACEROUTE : permet de donner la liste des routeurs entre la machine sur laquelle on lance la commande et la machine cible

traceroute <IP de la cible> ou traceroute <nom de domaine de la cible>

#### - MKDIR : Créer un dossier

mkdir <nom du dossier>

#### - CHMOD : Changer les droits d'un dossier ou d'un fichier

chmod -R abc <nom du fichier ou du dossier>

- a : droits du propriétaire du fichier (en général son créateur)
- b : droits du groupe du propriétaire
- c : droits de tous les autres utilisateurs.

abc ont des valeurs numériques calculé à partir des valeurs suivantes :

| 4       | 2        | 1         |
|---------|----------|-----------|
| lecture | écriture | exécution |

Exemple : Dossier en contrôle total pour le propriétaire, lecture exécution pour tous les autres

chmod -R 755 dossier (7=4+2+1; 5=4+1; 5=4+1)

Activité - Configuration de services réseaux - Serveur sous Linux Suse - STI2D Spécialité SIN

# FICHE n°7 : Configuration du service SAMBA

➡ Créer un répertoire « documents » dans le répertoire \home.

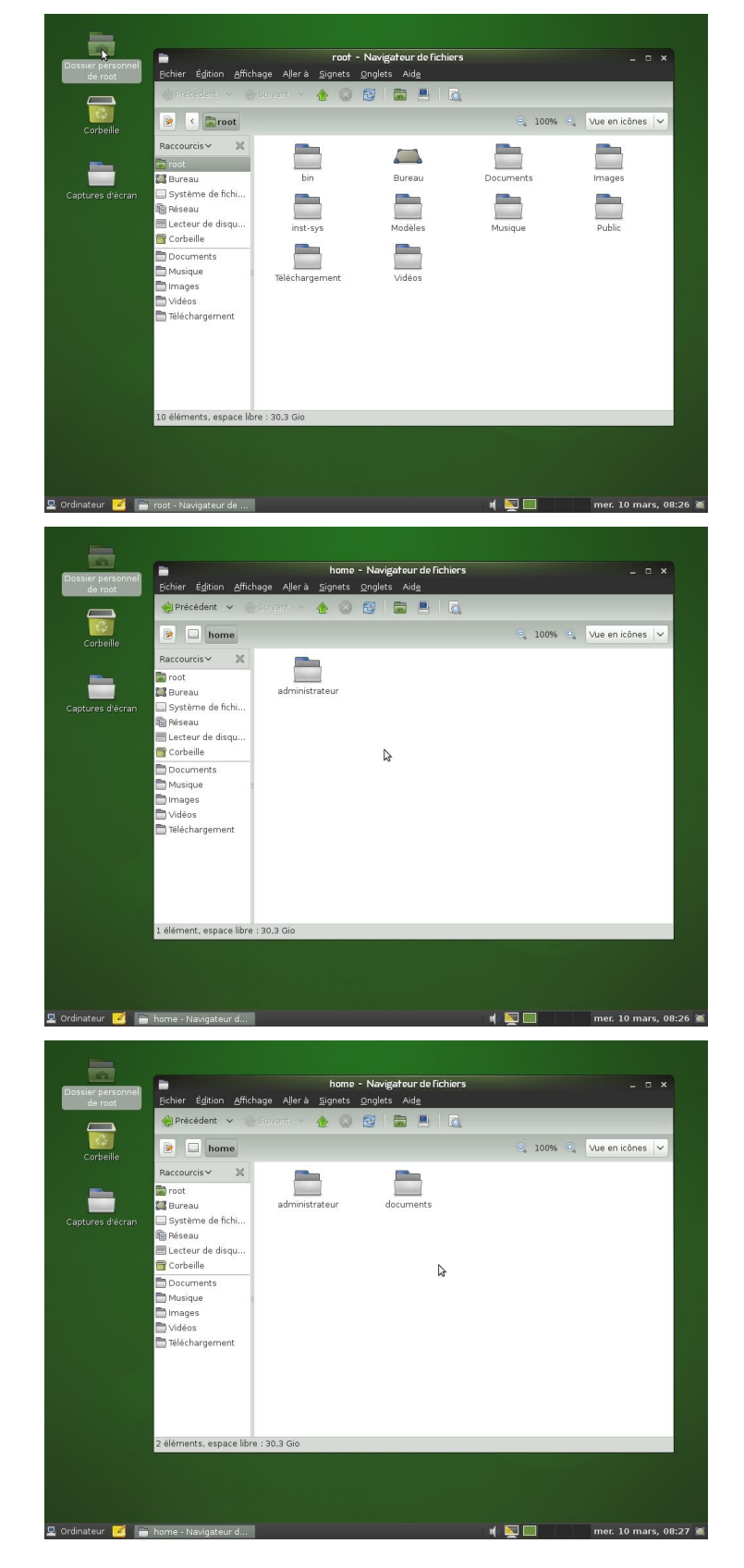

Activité – Configuration de services réseaux – Serveur sous Linux Suse – STI2D Spécialité SIN

- Cliquer sur « Ordinateur » puis « Yast » pour ouvrir le centre de contrôle YaST du serveur.
- Cliquer sur « Service réseau » puis « Serveur Samba ».

| Dossier person<br>de administrat | Cen                                              | tre de Contrôle YaST2 (au nom du suj | oerutilisateur)   | - 0 ×    |
|----------------------------------|--------------------------------------------------|--------------------------------------|-------------------|----------|
| •                                | Filtres                                          | Services réseau                      | Client Kerberos   | Â        |
| Disque DVD-R(<br>vierge          | Groupes                                          | Client LDAP                          | Client NFS        |          |
| Corbeille                        | Divers<br>Logiciels                              | Client NIS                           | Configuration NTP |          |
| -                                | Novell AppArmor                                  | Initiateur iSCSI                     | Navigateur LDAP   |          |
| Captures d'écr                   | Périphériques réseau<br>Sécurité et Utilisateurs | Noms d'hôtes                         | Proxy             |          |
|                                  | Services réseau<br>Système                       | Serveur DHCP                         | Serveur DNS       |          |
|                                  | Virtualisation                                   | Serveur mail                         | - Serveur Samba   | - I.     |
|                                  | Autre                                            | 💮 Services réseau (xinetd)           |                   |          |
|                                  |                                                  | Système                              |                   | - 18     |
|                                  |                                                  | Configuration du chargeur            | Date et Heure     |          |
|                                  |                                                  | Gestionnaire de profils              | Langue            |          |
|                                  |                                                  | Paramètres du noyau                  | Partitionneur     | ~        |
| 🛿 Ordinateur 🗾                   | 🕷 Centre de Contrôle Y                           |                                      |                   | mar. 9 m |

➡ Indiquer le groupe de travail.

| <ul> <li>Installation Samba: Étaper de 2 - YaST (au nom du superutilisateur) _ c</li> <li>Installation Samba: Étape 1 de 2</li> <li>Tous le course de travel ou domaines travels que vote réseau sont réportoriés (c) ale</li> </ul> |                              |
|----------------------------------------------------------------------------------------------------|------------------------------|
| Groupe de travail ou nom de domaine:                                                                                                    | 2ur) <u> </u>                |
| BTS-SE                                                                                                    |                              |
|                                                                                                    | nt Kerberos                  |
|                                                                                                    | nt NFS                       |
|                                                                                                    | figuration NTP               |
| ć                                                                                                    | igateur LDAP                 |
|                                                                                                    | 9                            |
|                                                                                                    | veur DNS                     |
|                                                                                                    | veur Samba                   |
|                                                                                                    |                              |
| Aide Sinterrompre Betour 🔶 Suivar                                                                                                    | nt e et Heure                |
| Gestionnaire de profils                                                                                                    | Langue                       |
| 🔯 Paramètres du noyau 🖉                                                                                                    | Partitionneur 🗸              |
| 🖳 Ordinateur 🗾 🥋 Centre de Contrôle Y 🖪 Installation Samba: É                                                                                                    | 🗤 🔯 🌅 🦷 mar. 9 mars, 17:18 🕷 |

- Cliquer sur « Suivant »
- ➡ Sélectionner « Pas un contrôleur de domaine ».

| 📱 🔹 Installation Samba: Étape 2 de 2 - YaST (au nom du superutilisateur) 💷 🗆 🗙                                            |                                                                                                    |
|----------------------------------------------------------------------------------------------------|----------------------------------------------------------------------------------------------------|
| Installation Samba: Étape 2 de 2<br>Un contrôleur de domaine permet aux clients Windows de se connecter à un domaine plus |                                                                                                    |
| Nom de domaine actuel : BTS-SE                                                                                            | 2ur) _ 🗆 ×                                                                                                    |
| Type de serveur Samba                                                                                                    |                                                                                                    |
| O Contrôleur de domaine principal (PDC)                                                                                   | nt Kerberos                                                                                                    |
| <ul> <li>Contrôleur de domaine de secours (BDC)</li> </ul>                                                                | nt NFS                                                                                                    |
| Pas un contrôleur de domaine                                                                                              | figuration NTP                                                                                                    |
|                                                                                                    | igateur LDAP                                                                                                    |
| \$                                                                                                    | g.                                                                                                    |
|                                                                                                    | veur DNS                                                                                                    |
|                                                                                                    | veur Samba                                                                                                    |
|                                                                                                    |                                                                                                    |
|                                                                                                    |                                                                                                    |
|                                                                                                    | Contraction of the local division of the local division of the loc |
| Aide Sinterrompre Betour                                                                                                  | e et Heure                                                                                                    |
| Gestionnaire de profils 🗾 La                                                                                              | ngue                                                                                                    |
| 🔯 Paramètres du noyau 🦉 Par                                                                                               | titionneur                                                                                                    |
| 🖳 Ordinateur 🗾 🦷 Centre de Contrôle Y 🔋 Installation Samba: É                                                             | 🌾 🕎 🛄 👘 mar. 9 mars, 17:18 🕷                                                                                                    |

Cliquer sur « Suivant ».

Activité – Configuration de services réseaux – Serveur sous Linux Suse – STI2D Spécialité SIN

- ➡ Sélectionner l'onglet « Démarrage ».
- ➡ Sélectionner « Lors de l'amorçage » et « Ouvrir port dans pare-feu ».

| ConFiguration de Samba - YaST (au nom du superutilisateur) 💷 🗆                                                     | ×                   |
|----------------------------------------------------------------------------------------------------|---------------------|
| Configuration de Samba<br>Pour démarrer le service à chaque fois que votre ordinateur est amorcé, choisissez Lor p | sus                 |
| 2émarrage Partages Id <u>e</u> ntité Domaines de <u>c</u> onfiance Paramètres LDAP                                 | 2ur) ×              |
| Démarrer le service<br>O Lors de l'amorçage                                                                        | nt Kerberos         |
| O Manuellement                                                                                                    | nt NFS              |
| Paramètres du firewall © Ogyrir port dans pare-feu Détails du pare-feu                                             | figuration NTP      |
| Le port du pare-feu est ouvert sur toutes les interfaces                                                           | igateur LDAP        |
|                                                                                                    | y.                  |
|                                                                                                    | veur DNS            |
| 6                                                                                                    | veur Samba          |
| Aide Agnuler QK                                                                                                    | e et Heure          |
| Gestionnaire de profils                                                                                            | Langue              |
| Paramètres du noyau                                                                                                | Partitionneur       |
| . Ordinateur 📝 🚔 Centre de Contrôle V 🛛 🗖 Configuration de Sa                                                      | n 🔽 📑 mar 9 mars 17 |

➡ Sélectionner l'onglet « Partages ».

|                                                   | e Parkages Ident                                                                                                | ité Doma                                | ines de <u>c</u> onfiance Para | amètres <u>L</u> DAP              |                                                 |   | ^ |
|---------------------------------------------------|----------------------------------------------------------------------------------------------------|-----------------------------------------|--------------------------------|-----------------------------------|-------------------------------------------------|---|---|
| rtages                                            | disponibles                                                                                                    |                                         |                                |                                   | Eiltre 🗸                                        |   |   |
| tat                                               | Lecture seule                                                                                                   | Nom                                     | Chemin d'accès                 | Commentaire                       | nt Kerberos                                     |   |   |
| tivé                                              | Non                                                                                                    | users                                   | /home                          | All users                         |                                                 |   |   |
| tivé                                              | Non                                                                                                    | homes                                   |                                | Home Directories                  | pt NES                                          |   |   |
| tivé                                              | Oui                                                                                                    | printers                                | /var/tmp                       | All Printers                      |                                                 |   |   |
| tivé                                              | Oui                                                                                                    | print\$                                 | /var/lib/samba/drivers         | Printer Drivers                   |                                                 |   |   |
| tivé                                              | Non                                                                                                    | groups                                  | /home/groups                   | All groups                        | figuration NT                                   | P |   |
| inantiu                                           | é aui                                                                                                    | natlagan                                |                                |                                   |                                                 |   |   |
| Aioute                                            | er 🛛 😰 Modifier                                                                                                 | . Effa                                  | cer                            | Renommer Chang                    | er d'état                                       |   |   |
| artage<br>A <u>l</u><br>Gro                       | e par utilisateur<br>utoriser des utilisa<br>oupe autorisé:                                                     | rs<br>iteurs à pa                       | rtager leurs répertoires       | 8                                 | eur DNS                                         |   |   |
| artage                                            | e par utilisateur<br>utoriser des utilisa<br>pupe autorisé:<br>ers                                              | rs<br>iteurs à pa                       | rtager leurs répertoires       | 3                                 | y<br>veur DNS                                   |   |   |
| artage<br>A <u>t</u><br>Gro<br>Us<br>No           | e par utilisateur<br>utoriser des utilisa<br>pupe autorisé:<br>ers<br>mbre <u>m</u> aximum o                    | r <b>s</b><br>ateurs à pa<br>le partage | rtager leurs répertoires       |                                   | छ<br>veur DNS<br>veur Samba                     |   |   |
| artage<br>A <u>u</u><br>Gro<br>Us<br>No<br>10     | e par utilisateur<br>utoriser des utilisa<br>pupe autorisé:<br>ers<br>mbre <u>m</u> aximum o<br>0               | r <b>s</b><br>iteurs à pa               | rtager leurs répertoires       | 3                                 | y<br>yeur DNS<br>yeur Samba                     |   |   |
| Artage<br>Au<br>Gro<br>No<br>10                   | e par utilisateur<br>utoriser des utilisa<br>pupe autorisé:<br>ers<br>mbre <u>m</u> aximum o<br>0               | rs<br>iteurs à pa<br>le partage:        | rtager leurs répertoires       | 5                                 | y<br>veur DNS<br>veur Samba                     |   |   |
| Al Al Gro<br>Gro<br>No                            | e par utilisateur<br>utoriser des utilisa<br>pupe autorisé:<br>ers<br>mbre <u>m</u> aximum o<br>0               | rs<br>iteurs à pa                       | rtager leurs répertoires<br>s: | 5                                 | y<br>veur DNS<br>veur Samba                     |   |   |
| artage<br>A <u>4</u><br>Gro<br>Us<br>No<br>10     | e par utilisateur<br><sub>u</sub> toriser des utilisa<br>pupe autorisé:<br>iers<br>mbre <u>m</u> aximum o<br>io | rs<br>iteurs à pa                       | rtager leurs répertoires<br>s: |                                   | y<br>veur DNS<br>veur Samba                     |   |   |
| artage<br>Gro<br>Us<br>No<br>10                   | e par utilisateur<br>gtoriser des utilisa<br>pupe autorisé:<br>iers<br>mbre <u>m</u> aximum o<br>io             | 's<br>iteurs à pa<br>le partage         | rtager leurs répertoires<br>s: |                                   | y<br>veur DNS<br>veur Samba                     |   |   |
| Artage                                            | e par utilisateur<br><sub>u</sub> toriser des utilisa<br>pupe autorisé:<br>iers<br>mbre <u>m</u> aximum o<br>io | rs<br>Inteurs à pa                      | rtager leurs répertoires<br>s: |                                   | y<br>veur DNS<br>veur Samba                     |   |   |
| artage<br>Au<br>Gro<br>No<br>10                   | e par utilisateur<br><sub>u</sub> toriser des utilisa<br>pupe autorisé:<br>iers<br>mbre <u>m</u> aximum o<br>10 | rs<br>iteurs à pa<br>le partage:        | rtager leurs répertoires       | s<br>Agnuler                      | y<br>veur DNS<br>veur Samba                     |   |   |
| artage<br>Au<br>Gro<br>Us<br>No<br>10<br>10<br>10 | e par utilisateur<br>gtoriser des utilisa<br>pupe autorisé:<br>iters<br>mbre maximum o<br>00                    | rs<br>Iteurs à pa                       | rtager leurs répertoires       | © Agnuler                         | y<br>yeur DNS<br>yeur Samba                     |   |   |
| Artage<br>Au<br>Gro<br>Us<br>No<br>10             | e par utilisateur<br>utoriser des utilisa<br>supe autorisé:<br>mbre maximum o<br>20                             | rs<br>iteurs à pa<br>Je partager        | rtager leurs répertoires       | Agnuler<br>estionnaire de profils | y<br>yeur DNS<br>yeur Samba<br>gK<br>e et Heure |   |   |

➡ Cliquer sur « Filtre » pour filtrer les partages systèmes.

| imarraç                                        | ge <u>P</u> artages <u>I</u> den                                                                                 | tité Doma                       | ines de <u>c</u> onfiance P | aramètres <u>L</u> DAP                    | , and j                                         |  |
|------------------------------------------------|----------------------------------------------------------------------------------------------------|---------------------------------|-----------------------------|-------------------------------------------|-------------------------------------------------|--|
| artages                                        | disponibles                                                                                                    |                                 |                             |                                           | Eiltre                                          |  |
| tat                                            | Lecture seule                                                                                                    | Nom                             | Chemin d'accès              | Commentaire                               | nt Kerberos                                     |  |
| ctivě                                          | Non                                                                                                    | users                           | /home                       | All users                                 |                                                 |  |
| ctivé                                          | Non                                                                                                    | groups                          | /home/groups                | All groups                                | nt NFS                                          |  |
|                                                |                                                                                                    |                                 |                             |                                           | figuration NTP                                  |  |
| Ajout                                          | ter                                                                                                    | 🏷 E <u>ff</u> a                 | cer                         | Benommer Ch                               | anger d'état                                    |  |
|                                                |                                                                                                    |                                 |                             |                                           |                                                 |  |
| artag                                          | e par utilisateu                                                                                                 | 16                              |                             |                                           |                                                 |  |
| artag                                          | je par utilisateu                                                                                                | 's                              |                             |                                           | 9                                               |  |
| artag                                          | je par utilisateu<br>Autoriser des utilisa                                                                       | rs<br>iteurs à pa               | rtager leurs répertoi       | res                                       | y y                                             |  |
| Partag                                         | pe par utilisateu<br>Autoriser des utilisa<br>roupe autorisé:                                                    | rs<br>iteurs à pa               | irtager leurs répertoi      | res                                       | y veur DNS                                      |  |
| Partag                                         | pe par utilisateur<br>Autoriser des utilisa<br>roupe autorisé:<br>Isers                                          | rs<br>ateurs à pa               | irtager leurs répertoi      | res                                       | ly veur DNS                                     |  |
| Partag<br>A<br>Gr<br>U<br>No                   | pe par utilisateur<br>Autoriser des utilisa<br>roupe autorisé:<br>Isers<br>ombre <u>maximum</u>                  | rs<br>ateurs à pa<br>le partage | irtager leurs répertoi      | res                                       | y<br>y<br>veur DNS<br>veur Samba                |  |
| Partag<br>A<br>Gr<br>U<br>No<br>No<br>No<br>No | ge par utilisateu<br>Autoriser des utilisa<br>roupe autorisé:<br>Issers<br>ombre <u>m</u> aximum (<br>.00        | rs<br>ateurs à pa<br>le partage | irtager leurs répertoi      | res                                       | y<br>yeur DNS<br>yeur Samba                     |  |
| Partag<br>A<br>Gr<br>U<br>No<br>1              | pe par utilisateu<br>Autoriser des utilisa<br>roupe autorisé:<br>Issers<br>ombre <u>maximum</u><br>.00           | rs<br>ateurs à pa<br>Je partage | irtager leurs répertoi      | res                                       | y<br>veur DNS<br>veur Samba                     |  |
| Partag<br>A<br>Gr<br>No<br>No<br>1             | e par utilisateu<br>Autoriser des utilisa<br>roupe autorisé:<br>Issers<br>ombre <u>maximum</u><br>.00            | rs<br>ateurs à pa               | ntager leurs répertoi       | res                                       | y<br>veur DNS<br>veur Samba                     |  |
| Partag<br>Gr<br>U<br>NR                        | utilisateu<br>Autoriser des utilisa<br>roupe autorisé:<br>Isers<br>ombre <u>maximum</u><br>.00                   | rs<br>ateurs à pa               | artager leurs répertoi      | res                                       | y<br>veur DNS<br>veur Samba                     |  |
| Partag<br>A<br>Gr<br>N<br>I                    | pe par utilisateu<br>Mutoriser des utilisa<br>roupe autorisé:<br>sers<br>ombre <u>m</u> aximum a<br>.co          | rs<br>ateurs à pa<br>de partage | artager leurs répertoi      | res                                       | y<br>veur DNS<br>veur Samba                     |  |
| Partag<br>Aide                                 | utilisateuu<br>Vutoriser des utilis<br>roupe autorisé:<br>seers<br>ombre maximum e<br>.co                        | steurs à pa                     | artager leurs répertoi      | res<br>                                   | y veur DNS<br>veur Samba                        |  |
| Partag<br>Aide                                 | pe par utilisateu<br><u>Au</u> toriser des utilis:<br>roupe autorisé:<br>issers<br>ombre <u>m</u> aximum e<br>co | steurs à pa                     | s:                          | res<br>@Agnul                             | y veur DNS<br>veur Samba                        |  |
| Partag<br>A<br>Gr<br>U<br>N<br>Aide            | ye par utilisateu<br>Vytoriser des utilis:<br>sers<br>ombre maximum<br>000                                       | rs<br>ateurs à pa<br>de partage | s:                          | res<br>@Agnula<br>Gestionnaire de profils | er OK e et Heure                                |  |
| Partag<br>A<br>Aide                            | utilisateu<br>utilisateu<br>utilisateu<br>voupe autorisé:<br>users<br>ombre maximum e<br>oo                      | rs<br>ateurs à pa<br>de partage | s:                          | Cestionnaire de profis                    | y<br>veur DNS<br>veur Samba<br>ar OK = et Heure |  |

Activité – Configuration de services réseaux – Serveur sous Linux Suse – STI2D Spécialité SIN → Cliquer sur « + Ajouter... » pour ajouter un nouveau partage.

|                           | 🛚 Nouveau partage - Ya5T (au nom du superutilisateur) _ 💷 🗙                                                                                                    |                    |
|---------------------------|----------------------------------------------------------------------------------------------------|--------------------|
| Dossier per<br>de adminis | Nouveau partage     Saisissez ici les informations de base à propos d'un nouveau partage à ajouter. <u>plus</u>                                                                                                    | ×                  |
| Captures c                | Vigetification         Nog du partage:         gescription du partage:         gescription du partage:         imprimante         Pipe de partage         imprimante         Pipe do partage:         imprimante         Pipe do partage:         imprimante         Pipe do partage:         imprimante         Pipe do partage:         imprimante         Pipertoire         Chemin du partage:         More       Pargourin.         Lecture seule       Pitritor les ACL |                    |
| 🖳 Ordinateur 🚦            | 🚄 🚓 Centre de Contrôle Y 📓 Nouveau partage - Ya 🗰 🛄 🔤 📑                                                                                                    | mar. 9 mars, 17:25 |

- ➡ Entrer le nom du partage.
- ➡ Indiquer le chemin du répertoire à partager ici /home/documents.

|   | Nouveau partage - YaST ×                                                                                       |                   |
|---|----------------------------------------------------------------------------------------------------|-------------------|
| } | Nouveau partage<br>Saisissez ici les informations de base à propos d'un nouveau partage à ajouter. <u>plus</u> | _ = ×             |
|   |                                                                                                    | Client Kerberos   |
|   |                                                                                                    | Client NFS        |
|   | Identification<br>Nom du partage:                                                                              | Configuration NTP |
|   | Description du partage:                                                                                        | Navigateur LDAP   |
|   | Partage de documents<br>Type de partage                                                                        | Proxy             |
|   | Imprimante  Rép <u>e</u> rtoire                                                                                | Serveur DNS       |
|   | Chemin du partage:<br>/home/documents //Par <u>c</u> ourir)                                                    | - Serveur Samba   |
|   | 🗆 Lecture seule 🛛 Hériter les ACL                                                                              |                   |
|   |                                                                                                    | Date et Heure     |
| / | ide SAgnuler Betour OK                                                                                         | Langue            |
|   | Paramètres du noyau                                                                                            | Partitionneur     |

➡ Cliquer sur « OK ».

|                                  |                                                                                    | itité Domaine                  | es de <u>c</u> onfiance Parar | mètres <u>L</u> DAP |              |                                                         |  |
|----------------------------------|------------------------------------------------------------------------------------|--------------------------------|-------------------------------|---------------------|--------------|---------------------------------------------------------|--|
| tages o                          | disponibles                                                                        |                                |                               |                     | Eiltre 🗸     | Client Kerberos                                         |  |
| at                               | Lecture seule                                                                      | Nom                            | Chemin d'accès                | Commentaire         |              | Client NES                                              |  |
| tívé                             | Non                                                                                | documents                      | s /home/documents             | Partage de docum    | ents         |                                                         |  |
| tivé                             | Non                                                                                | users                          | /home                         | All users           |              | 0                                                       |  |
| tivé                             | Non                                                                                | groups                         | /home/groups                  | All groups          |              | Configuration IVTP                                      |  |
|                                  |                                                                                    |                                |                               |                     |              | Navigateur LDAP                                         |  |
| <u>Aj</u> oute                   | er) 😰 Modifier                                                                     | 🏷 E <u>ff</u> acer             | r                             | Benommer Ch         | anger d'état | Proxy                                                   |  |
| artage                           | e par utilisateu                                                                   |                                |                               |                     |              | / · ·                                                   |  |
|                                  | · press exclusion to the                                                           | 15                             |                               |                     |              |                                                         |  |
| - Au                             | itoriser des utilis                                                                | ateurs à narta                 | ager leurs répertoires        |                     |              | ) Serveur DNS                                           |  |
|                                  | Itoriser des utilis                                                                | ateurs à parta                 | ager leurs répertoires        |                     |              | Serveur DNS                                             |  |
| Gro                              | <b>Itoriser des utilis</b><br>Jupe autorisé:                                       | ateurs à parta                 | ager leurs répertoires        |                     |              | Serveur DNS                                             |  |
| Gro<br>Us                        | <b>Itoriser des utilis</b><br>Supe autorisé:<br>ers                                | ateurs à parte                 | ager leurs répertoires        |                     |              | Serveur DNS<br>- Serveur Samba                          |  |
| Gro<br>Gro<br>Usi                | <b>_toriser des utilis</b><br>pupe autorisé:<br>ers<br>mbre <u>m</u> aximum        | ateurs à parta<br>de partages: | ager leurs répertoires        |                     |              | Serveur DNS<br>- Serveur Samba                          |  |
| Gro<br>Gro<br>Usi<br>Nor         | utoriser des utilis<br>oupe autorisé:<br>ers<br>mbre <u>m</u> aximum<br>0          | ateurs à parta<br>de partages: | ager leurs répertoires        |                     |              | Serveur DNS<br>- Serveur Samba                          |  |
| Gro<br>Usi<br>Nor<br>10          | utoriser des utilis<br>pupe autorisé:<br>ers<br>mbre <u>m</u> aximum<br>0          | ateurs à parts<br>de partages: | ager leurs répertoires        |                     |              | g Serveur DNS<br>– Serveur Samba                        |  |
| Au     Gro     Us     Nor     10 | utoriser des utilis<br>pupe autorisé:<br>ers<br>mbre <u>m</u> aximum<br>0          | ateurs à parta<br>de partages: | ager leurs répertoires        |                     |              | Serveur DNS<br>- Serveur Samba                          |  |
| Gro<br>Us<br>Nor<br>10           | <b>utoriser des utilis</b><br>nupe autorisé:<br>ers<br>mbre <u>m</u> aximum<br>0   | ateurs à parta<br>de partages: | ager leurs répertoires        |                     |              | Serveur DNS<br>- Serveur Samba<br>Date et Heure         |  |
| Cro<br>Gro<br>Use<br>Nor         | utoriser des utilis<br>oupe autorisé:<br>ers<br>mbre <u>m</u> aximum<br>0          | de partages:                   | ager leurs répertoires        |                     |              | Serveur DNS<br>- Serveur Samba<br>Date et Heure         |  |
| Au<br>Gro<br>Us<br>Nor<br>10     | utoriser des utilis<br>oupe autorisé:<br>ers<br>mbre <u>m</u> aximum<br>o          | de partages:                   | ager leurs répertoires        | S Annul             | er QK        | Serveur DNS<br>Serveur Samba<br>Date et Heure<br>Langue |  |
| C Au<br>Gro<br>Usi<br>Nor<br>10  | <u>u</u> toriser des utilis<br>oupe autorisé:<br>ers<br>mbre <u>m</u> aximum<br>i0 | de partages:                   | ager leurs répertoires        | S Agnul             | ar QK        | Serveur DNS<br>Serveur Samba<br>Date et Heure<br>Langue |  |

➡ Le partage doit apparaître.

Activité – Configuration de services réseaux – Serveur sous Linux Suse – STI2D Spécialité SIN ➡ Vérifier les paramètres dans l'onglet « Identité ».

| émarrage <u>P</u> artages                                                          | Id <u>e</u> ntité Domaines de <u>c</u> onfiance | Paramètres LDAP                                                                                                    |           |
|------------------------------------------------------------------------------------|-------------------------------------------------|----------------------------------------------------------------------------------------------------|-----------|
| Paramètres de bas<br>Groupe de travail<br>BTS-SE<br>Contrôleur de doi<br>Pas un CD | e<br>ou nom de domaine:<br>naine:               | Support du serveur WINS           Sergeur WINS distant           Nom:           Image:           Image: |           |
| iom d' <u>h</u> ôte NetBIOS:                                                       |                                                 | Litiliser WINS pour la résolution des nome                                                                                                    | : d'hôtes |
| iom d <u>h</u> ôte NetBIOS:<br>Paran<br>Aide                                       | iètres avancés ❤ )                              | Rillser WINS pour la résolution des noms                                                                                                    | ofhôtes   |

- ➡ Cliquer alors sur « OK ».
- ➡ Rechercher et cliquer sur l'application « Terminal GNOME » pour lancer le terminal.

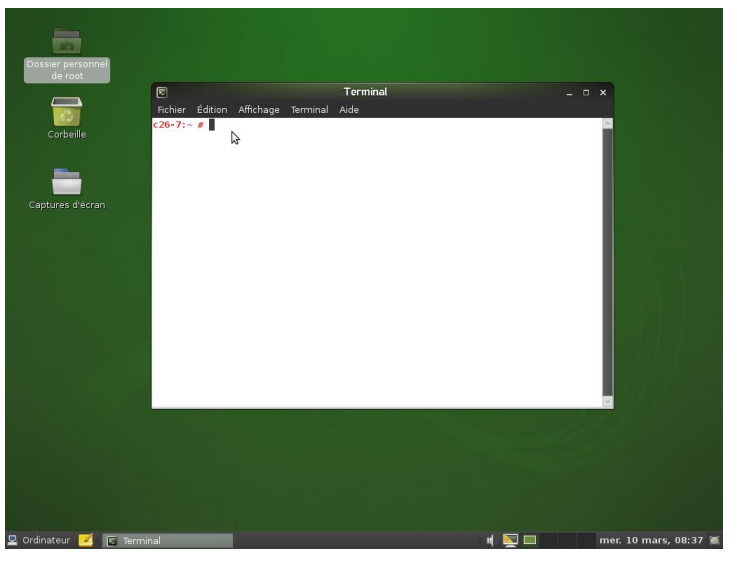

➡ Donner tous les droits d'accès au répertoire « documents » en tapant la commande suivante dans le terminal :

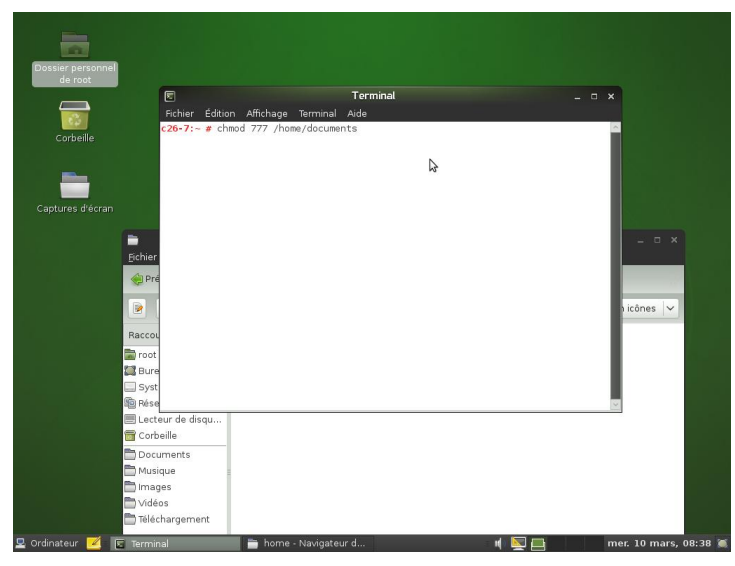

Activité – Configuration de services réseaux – Serveur sous Linux Suse – STI2D Spécialité SIN Créer un nouvel utilisateur en tapant les commandes suivantes dans le terminal :

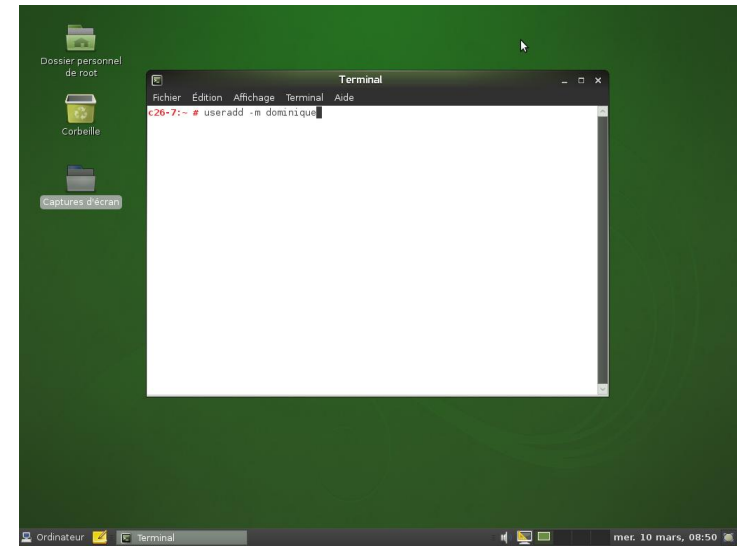

➡ Définir le mot de passe du nouvel utilisateur sous Linux.

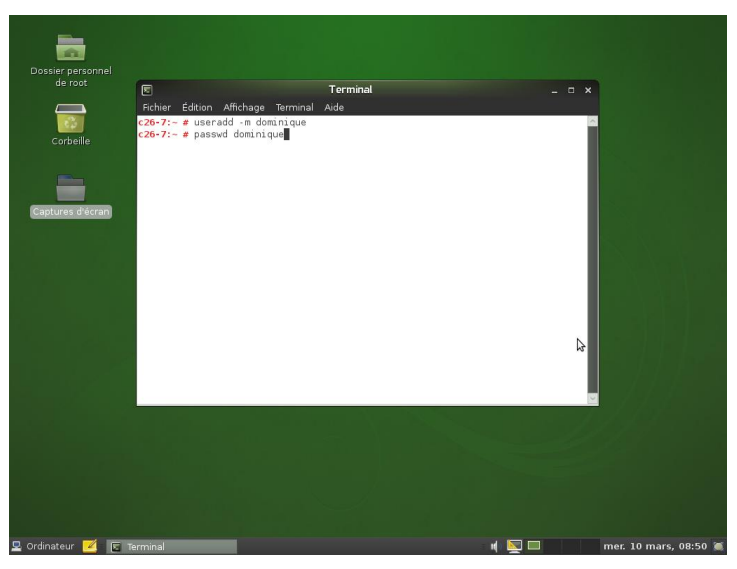

➡ Définir le mot de passe de l'utilisateur pour le service SAMBA (mot de passe à saisir sous Windows lors de la connexion au dossier partagé « documents »).

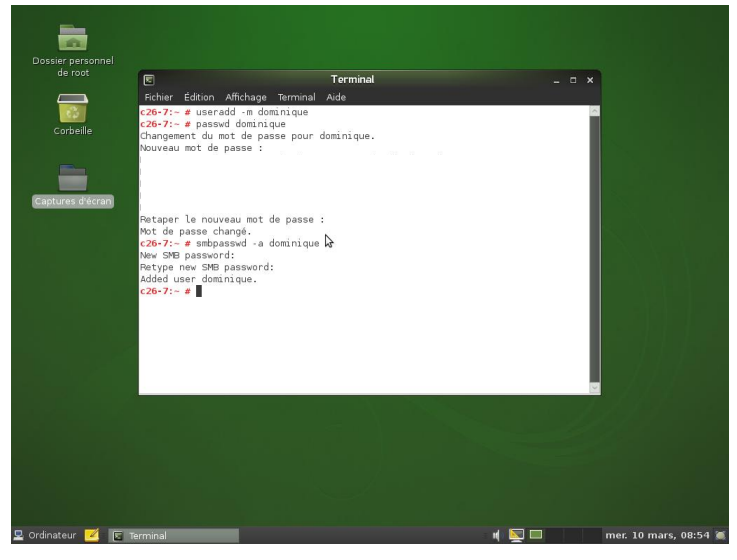

➡ Le répertoire « documents » est maintenant accessible via n'importe quel client (Windows XP) du réseau en tapant le nom d'utilisateur et le mot de passe défini précédemment.

Activité - Configuration de services réseaux - Serveur sous Linux Suse - STI2D Spécialité SIN
 ➡ Pour exemple, le fichier essai.txt a été créé depuis un poste client.

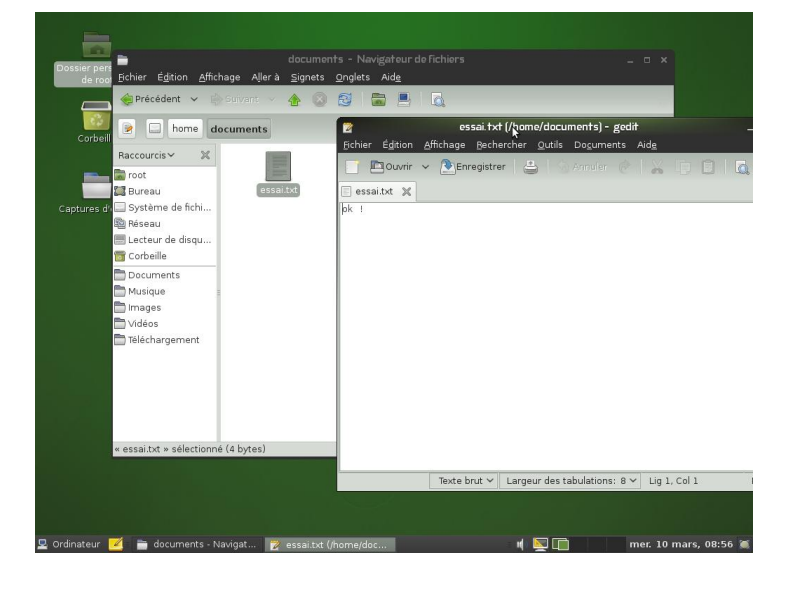

➡ Dans Yast, cliquer sur « Services réseaux », puis sur « Serveur HTTP».

➡ Par défaut défaut, le serveur écoute les requêtes HTTP sur le port 80 des interfaces réseau de l'ordinateur.

- ➡ Cliquer sur le bouton « suivant », seul le langage de script PHP5 est pris en compte par défaut.
- ➡ Cliquer sur le bouton « suivant », les paramètres du serveur par défaut sont affichés.

➡ Cliquer sur le bouton « suivant », les paramètres des hôtes virtuels sont affichés (normalement rien). Un hôte virtuel est un site web hébergé sur le même ordinateur que le site par défaut, la différence entre les deux site se fait grâce au nom de domaine sur le DNS (www.sitepardefaut.com = 90.12.14.22 et www.hotevirtuel.com = 90.12.14.22)

➡ Cliquer sur le bouton « suivant », les paramètres de démarrage du service sont affichés. Cliquer sur le bouton « terminer ».